## GA-C7V7-RH

VIA C7 Processor Motherboard

User's Manual

Rev. 100 12ME-C7V7RH-1001R

## **Table of Contents**

| GA-C7V7-      | RH M  | otherboard Layout                      | . 3  |  |
|---------------|-------|----------------------------------------|------|--|
| Block Diagram |       |                                        |      |  |
| 0             |       |                                        |      |  |
| Chapter 1     | Hardw | are Installation                       | . 5  |  |
|               | 1-1   | Considerations Prior to Installation   | . 5  |  |
|               | 1-2   | Feature Summary                        | . 6  |  |
|               | 1-3   | Installation of Memory                 | . 8  |  |
|               | 1-4   | Installation of Expansion Cards        | . 9  |  |
|               | 1-5   | I/O Back Panel Introduction            | 10   |  |
|               | 1-6   | Connectors Introduction                | . 11 |  |
|               |       |                                        |      |  |
| Chapter 2     | BIOS  | Setup                                  | 19   |  |
|               | The M | lain Menu (For example: BIOS Ver. :F4) | 20   |  |
|               | 2-1   | Standard CMOS Features                 | 22   |  |
|               | 2-2   | Advanced BIOS Features                 | 24   |  |
|               | 2-3   | Advanced Chipset Features              | 27   |  |
|               | 2-3   | Integrated Peripherals                 | 33   |  |
|               | 2-4   | Power Management Setup                 | 37   |  |
|               | 2-5   | PnP/PCI Configurations                 | 41   |  |
|               | 2-6   | PC Health Status                       | 42   |  |
|               | 2-7   | Frequency / Voltage Control            | 43   |  |
|               | 2-8   | Load Fail-Safe Defaults                | 44   |  |
|               | 2-9   | Load Optimized Defaults                | 44   |  |
|               | 2-10  | Set Supervisor/User Password           | 45   |  |
|               | 2-11  | Save & Exit Setup                      | 46   |  |
|               | 2-12  | Exit Without Saving                    | 46   |  |

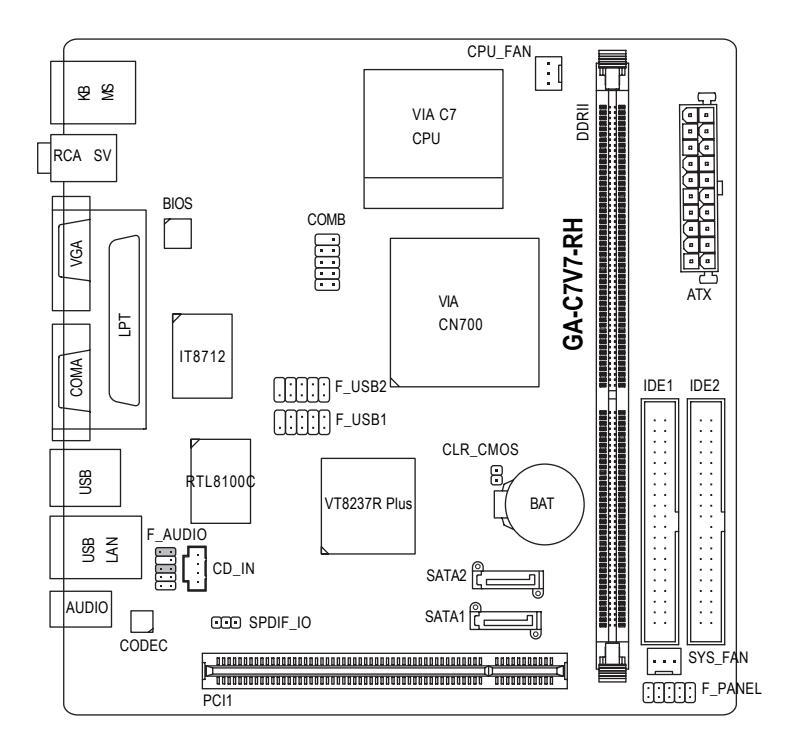

## **Block Diagram**

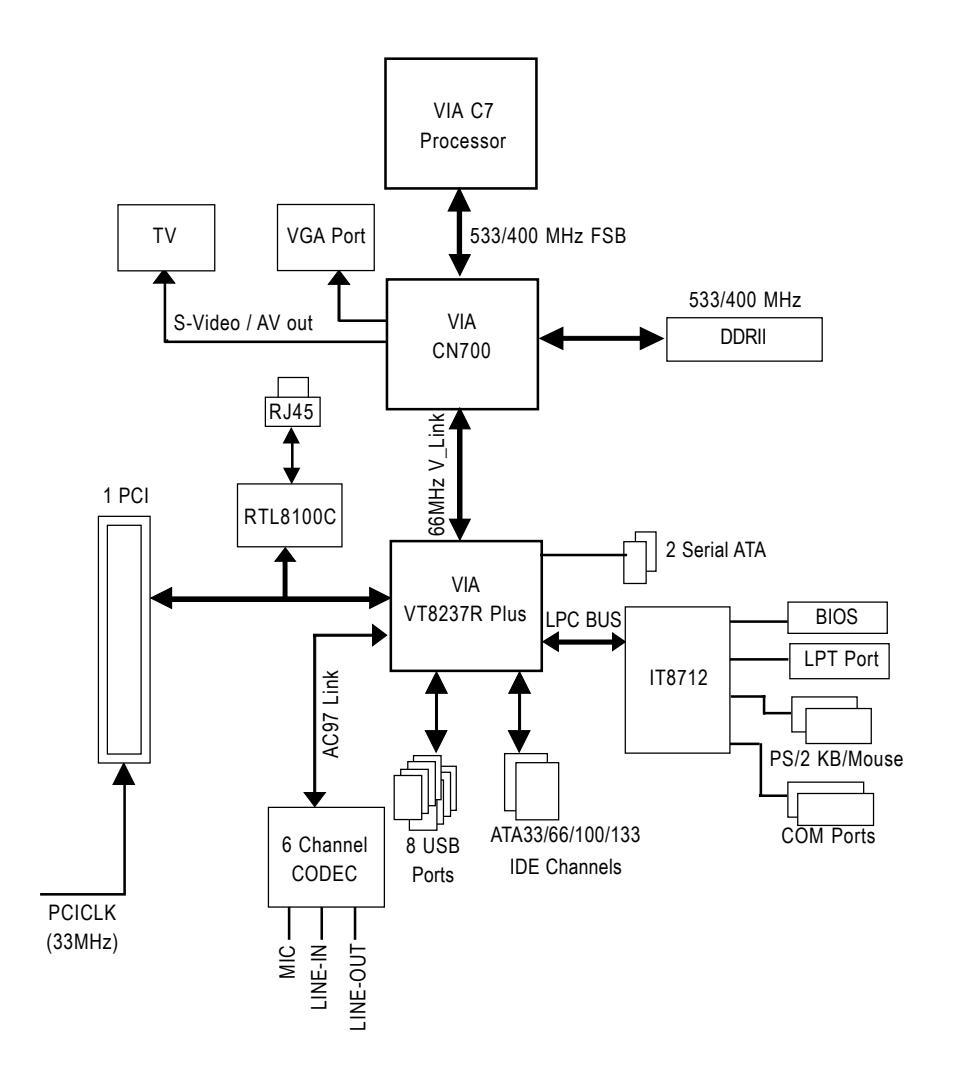

## **Chapter 1 Hardware Installation**

## 1-1 Considerations Prior to Installation

#### **Preparing Your Computer**

The motherboard contains numerous delicate electronic circuits and components which can become damaged as a result of electrostatic discharge (ESD). Thus, prior to installation, please follow the instructions below:

- 1. Please turn off the computer and unplug its power cord.
- 2. When handling the motherboard, avoid touching any metal leads or connectors.
- It is best to wear an electrostatic discharge (ESD) cuff when handling electronic components (CPU, RAM).
- 4. Prior to installing the electronic components, please have these items on top of an antistatic pad or within a electrostatic shielding container.
- 5. Please verify that the power supply is switched off before unplugging the power supply connector from the motherboard.

#### Installation Notices

- 1. Prior to installation, please do not remove the stickers on the motherboard. These stickers are required for warranty validation.
- 2. Prior to the installation of the motherboard or any hardware, please first carefully read the information in the provided manual.
- 3. Before using the product, please verify that all cables and power connectors are connected.
- 4. To prevent damage to the motherboard, please do not allow screws to come in contact with the motherboard circuit or its components.
- 5. Please make sure there are no leftover screws or metal components placed on the motherboard or within the computer casing.
- 6. Please do not place the computer system on an uneven surface.
- 7. Turning on the computer power during the installation process can lead to damage to system components as well as physical harm to the user.
- 8. If you are uncertain about any installation steps or have a problem related to the use of the product, please consult a certified computer technician.

#### Instances of Non-Warranty

- 1. Damage due to natural disaster, accident or human cause.
- 2. Damage as a result of violating the conditions recommended in the user manual.
- 3. Damage due to improper installation.
- 4. Damage due to use of uncertified components.
- 5. Damage due to use exceeding the permitted parameters.
- 6. Product determined to be an unofficial Gigabyte product.

## 1-2 Feature Summary

| CPU                 | VIA C7 processor                                                                                                    |
|---------------------|----------------------------------------------------------------------------------------------------|
| Front Side Bus      | • 533 / 400MHz                                                                                                    |
| Chipset             | Northbridge: VIA CN700                                                                                                    |
|                     | Southbridge: VIA 8237R Plus                                                                                                    |
| LAN                 | Onboard RTL8100C chip (10/100 Mbit)                                                                                                    |
| Audio               | Realtek ALC653 CODEC                                                                                                    |
|                     | Supports 2 / 4 / 6 channel audio                                                                                                    |
|                     | Supports Line In ; Line Out ; MIC                                                                                                    |
|                     | SPDIF Out connection                                                                                                    |
|                     | CD In connection                                                                                                    |
| Storage             | VIA 8237R Plus                                                                                                    |
|                     | <ul> <li>1 FDD connector, allowing connection of 2 FDD device</li> <li>2 IDE connectors (IDE1, IDE2) with UDMA 33/ATA 66/ATA 100/ATA 133 support, allowing connection of 4 IDE devices</li> <li>2 SATA connectors (SATA1/SATA2), allowing connection of 2 SATA devices</li> </ul> |
| O.S Support         | Microsoft Windows 2000/XP                                                                                                    |
| Memory              | 1 DDRII DIMM memory slots                                                                                                    |
|                     | Supports 1.8V DDRII DIMMs                                                                                                    |
| Expanstion Slots    | 1 PCI slots                                                                                                    |
| Internal Connectors | 1 20-pin ATX power connector                                                                                                    |
|                     | 2 IDE connectors                                                                                                    |
|                     | 2 SATA connectors                                                                                                    |
|                     | 1 CPU fan connector                                                                                                    |
|                     | 1 system fan connector                                                                                                    |
|                     | 1 front panel connector                                                                                                    |
|                     | 1 front audio connector                                                                                                    |
|                     | 1 CD In connector                                                                                                    |
|                     | 2 USB 2.0/1.1 connectors for additional 4 USB 2.0/1.1 ports by cables                                                                                                    |
|                     | 1 SPDIF In/Out connector                                                                                                    |
| Rear Panel I/O      | <ul> <li>1 PS/2 keyboard port</li> </ul>                                                                                                    |
|                     | <ul> <li>1 PS/2 mouse port</li> </ul>                                                                                                    |
|                     | 1 parallel port                                                                                                    |
|                     | 1 COMA port                                                                                                    |
|                     | 1 VGA port                                                                                                    |
|                     | <ul> <li>1 TV Out (Optional)</li> </ul>                                                                                                    |
|                     | <ul> <li>1 S-Video port (Optional)</li> </ul>                                                                                                    |
|                     | <ul> <li>4 USB 2.0/1.1 ports</li> </ul>                                                                                                    |
|                     | <ul> <li>1 RJ-45 port</li> </ul>                                                                                                    |
|                     | <ul> <li>3 audio jacks (Line In / Line Out / MIC In)</li> </ul>                                                                                                    |

| I/O Control      | <ul> <li>IT8712 chip</li> </ul>                              |
|------------------|--------------------------------------------------------------|
| Hardware Monitor | System voltage detection                                     |
|                  | CPU / System temperature detection                           |
|                  | CPU / System fan speed detection                             |
|                  | CPU warning temperature                                      |
|                  | CPU / System fan failure warning                             |
|                  | <ul> <li>Supports CPU / System Smart Fan function</li> </ul> |
| BIOS             | Use of licensed AWARD BIOS                                   |
| Form Factor      | Mini-ITX form factor; 17.0cm x 17.0cm                        |
|                  |                                                              |

## 1-3 Installation of Memory

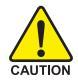

Before installing the memory modules, please comply with the following conditions:

- Please make sure that the memory used is supported by the motherboard. It is recommended that memory of similar capacity, specifications and brand be used.
  - 2. Before installing or removing memory modules, please make sure that the computer power is switched off to prevent hardware damage.
  - Memory modules have a foolproof insertion design. A memory module can be installed in only one direction. If you are unable to insert the module, please switch the direction.

The motherboard supports DDR II memory modules, whereby BIOS will automatically detect memory capacity and specifications. Memory modules are designed so that they can be inserted only in one direction. The memory capacity used can differ with each slot.

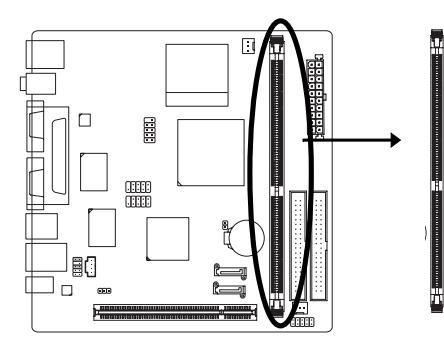

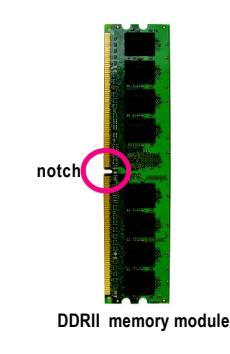

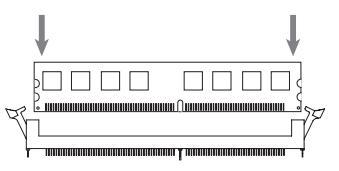

#### Fig.1

The DIMM socket has a notch, so the DIMM memory module can only fit in one direction. Insert the DIMM memory module vertically into the DIMM socket. Then push it down.

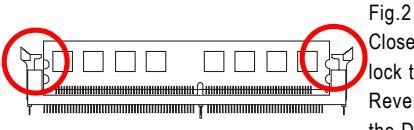

Close the plastic clip at both edges of the DIMM sockets to lock the DIMM module.

Reverse the installation steps when you wish to remove the DIMM module.

## 1-4 Installation of Expansion Cards

You can install your expansion card by following the steps outlined below:

- 1. Read the related expansion card's instruction document before installing the expansion card into the computer.
- 2. Remove your computer's chassis cover, screws and slot bracket from the computer.
- 3. Press the expansion card firmly into expansion slot in motherboard.
- 4. Be sure the metal contacts on the card are indeed seated in the slot.
- 5. Replace the screw to secure the slot bracket of the expansion card.
- 6. Replace your computer's chassis cover.
- 7. Power on the computer, if necessary, setup BIOS utility of expansion card from BIOS.
- 8. Install related driver from the operating system.

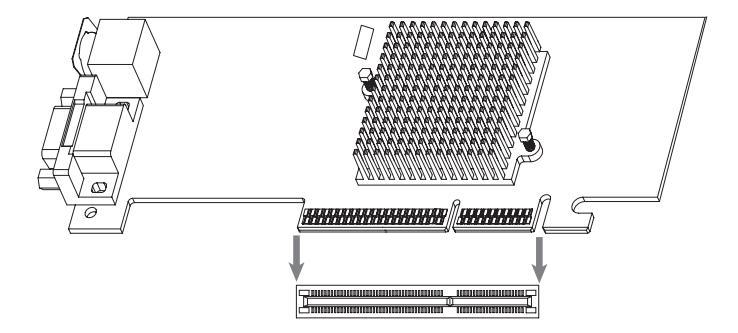

## 1-5 I/O Back Panel Introduction

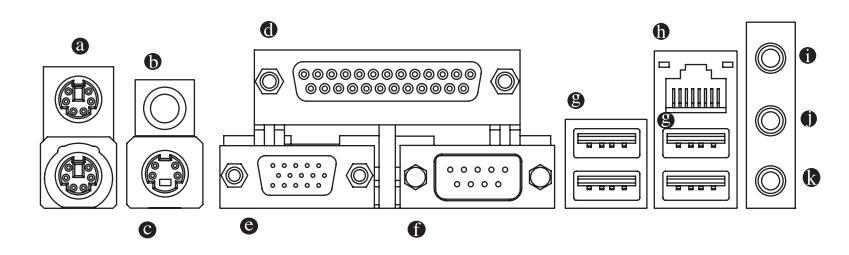

#### PS/2 Keyboard and PS/2 Mouse Connector

To install a PS/2 port keyboard and mouse, plug the mouse to the upper port (green) and the keyboard to the lower port (purple).

#### Parallel Port

The parallel port allows connection of a printer, scanner and other peripheral devices.

#### S-Video port

TV can be connected to S-Video port.

#### TV Out

TV can be connected to TV Out port.

#### VGA Port

Monitor can be connected to VGA port.

#### Serial Port

Devices like mouses, modems, and etc. can be connected to Serial port.

#### USB port

Before you connect your device(s) into USB connector(s), please make sure your device(s) such as USB keyboard, mouse, scanner, zip, speaker...etc. have a standard USB interface. Also make sure your OS supports USB controller. If your OS does not support USB controller, please contact OS vendor for possible patch or driver upgrade. For more information please contact your OS or device(s) vendors.

#### LAN Port

The provided Internet connection is fast Ethernet, providing data transfer speeds of 10/100Mbps.

#### Line In

Devices like CD-ROM, walkman etc. can be connected to Line In jack.

#### Line Out (Front Speaker Out)

Connect the stereo speakers, earphone or front surround channels to this connector.

#### MIC In

Microphone can be connected to MIC In jack.

English

## 1-6 Connectors Introduction

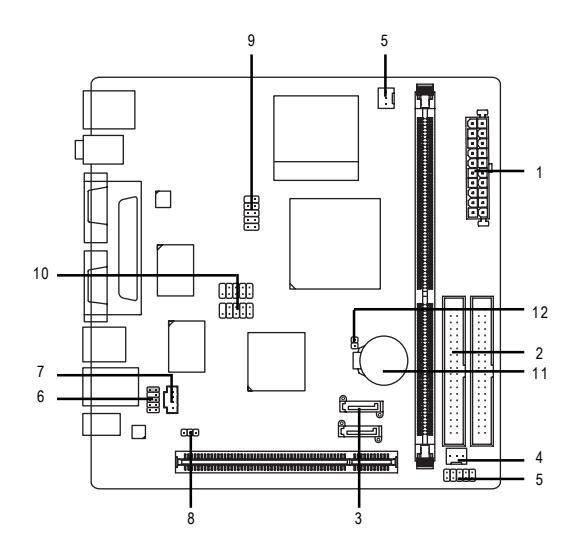

| 1) | ATX               | 7)  | CD_IN           |
|----|-------------------|-----|-----------------|
| 2) | IDE1/ IDE2        | 8)  | SPDIF_IO        |
| 3) | SATA1 / SATA2     | 9)  | СОМВ            |
| 4) | CPU_FAN / SYS_FAN | 10) | F_USB1 / F_USB2 |
| 5) | F_PANEL           | 11) | BAT             |
| 6) | F_AUDIO           | 12) | CLR_CMOS        |

#### 1) Power Connector (2x10 pin ATX )

With the use of the power connector, the power supply can supply enough stable power to all the components on the motherboard. Before connecting the power connector, please make sure that all components and devices are properly installed. Align the power connector with its proper location on the motherboard and connect it tightly.

Caution!

Please use a power supply that is able to handle the system voltage requirements. It is recommended that a power supply that can withstand high power consumption be used (300W or greater). If a power supply is used that does not provide the required power, the result can lead to an unstable system or a system that is unable to start.

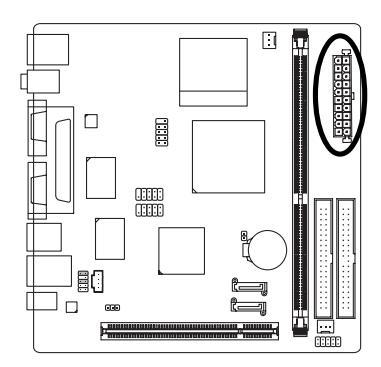

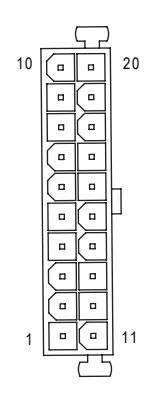

| Pin No. | Definition           |
|---------|----------------------|
| 1       | 3.3V                 |
| 2       | 3.3V                 |
| 3       | GND                  |
| 4       | +5V                  |
| 5       | GND                  |
| 6       | +5V                  |
| 7       | GND                  |
| 8       | Power Good           |
| 9       | 5V SB (stand by +5V) |
| 10      | +12V                 |
| 11      | 3.3V                 |
| 12      | -12V                 |
| 13      | GND                  |
| 14      | PS_ON(soft on/off)   |
| 15      | GND                  |
| 16      | GND                  |
| 17      | GND                  |
| 18      | -5V                  |
| 19      | +5V                  |
| 20      | +5V                  |

#### 2) IDE1 / IDE2 (IDE Connector)

An IDE device connects to the computer via an IDE connector. One IDE connector can connect to one IDE cable, and the single IDE cable can then connect to two IDE devices (hard drive or optical drive). If you wish to connect two IDE devices, please set the jumper on one IDE device as Master and the other as Slave (for information on settings, please refer to the instructions located on the IDE device). Before attaching the IDE cable, please take note of the foolproof groove in the IDE connector.

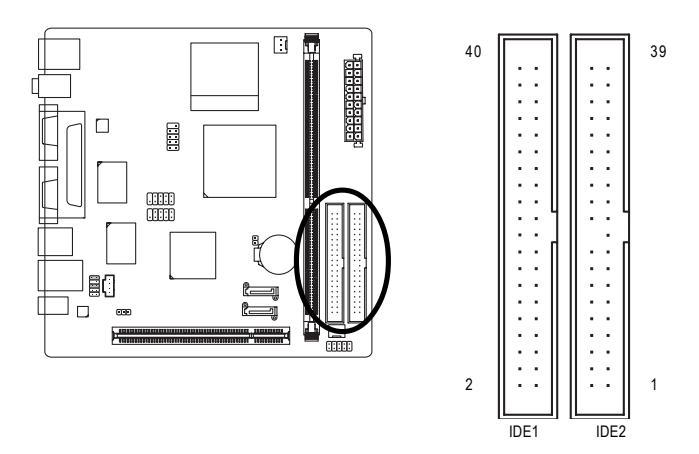

#### 3) SATA1/SATA2 (Serial ATA Connector,)

Serial ATA can provide up to 150MB/s transfer rate. Please refer to the BIOS setting for the Serial ATA and install the proper driver in order to work properly.

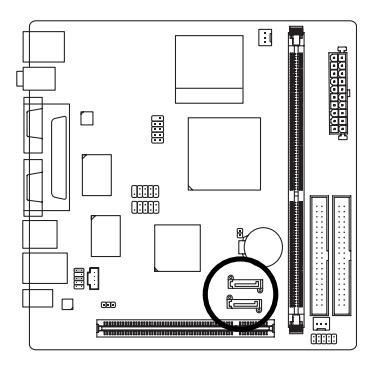

| Ø   |       |
|-----|-------|
| 7 [ | ן ( 💳 |
|     | 0     |

| Pin No. | Definition |
|---------|------------|
| 1       | GND        |
| 2       | TXP        |
| 3       | TXN        |
| 4       | GND        |
| 5       | RXN        |
| 6       | RXP        |
| 7       | GND        |

#### 4) CPU\_FAN / SYS\_FAN (Cooler Fan Power Connector)

The cooler fan power connector supplies a +12V power voltage via a 3-pin power connector and possesses a foolproof connection design.

Most coolers are designed with color-coded power connector wires. A red power connector wire indicates a positive connection and requires a +12V power voltage. The black connector wire is the ground wire (GND).

Remember to connect the CPU/system fan cable to the CPU\_FAN/SYS\_FAN connector to prevent CPU damage or system hanging caused by overheating.

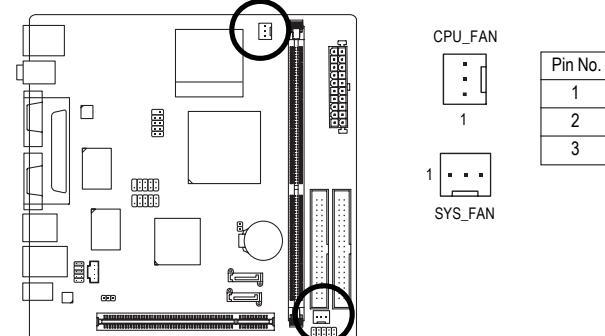

| Pin No. | Definition |
|---------|------------|
| 1       | GND        |
| 2       | +12V       |
| 3       | Sense      |

5) F\_PANEL (Front Panel Connector)

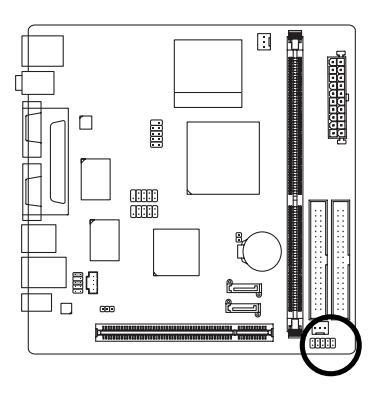

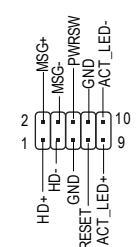

| Pin No. | Definition | Pin No. | Definition |
|---------|------------|---------|------------|
| 1       | HD_LED+    | 2       | MSGLED+    |
| 3       | HD_LED-    | 4       | MSGLED-    |
| 5       | GND        | 6       | PWRSW      |
| 7       | RESET      | 8       | GND        |
| 9       | ACT_LED+   | 10      | ACT_LED-   |
|         |            |         |            |

#### 6) F\_AUDIO (Front Audio Panel Connector)

If you want to use Front Audio connector, you must remove 5-6, 9-10 Jumper. In order to utilize the front audio header, your chassis must have front audio connector. Also please make sure the pin assigments on the cable are the same as the pin assigments on the MB header. To find out if the chassis you are buying support front audio connector, please contact your dealer.Please note, you can have the alternative of using front audio connector or of using rear audio connector to play sound.

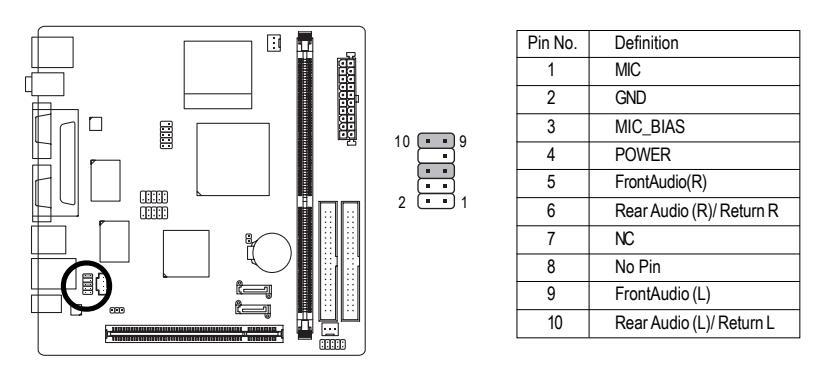

#### 7) CD\_IN (CD IN Connector)

Connect CD-ROM or DVD-ROM audio out to the connector.

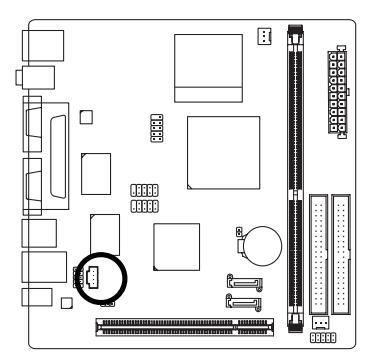

| _ |   |     |
|---|---|-----|
| ļ |   | 1   |
|   | • | ł – |
|   | • | ų   |
| ٦ | • | 1   |

| Pin No. | Definition |  |
|---------|------------|--|
| 1       | CD-L       |  |
| 2       | GND        |  |
| 3       | GND        |  |
| 4       | CD-R       |  |

#### 8) SPDIF\_IO (SPDIF In/Out)

The SPDIF output is capable of providing digital audio to external speakers or compressed AC3 data to an external Dolby Digital Decoder. Use this feature only when your stereo system has digital input function. Use SPDIF IN feature only when your device has digital output function. Be careful with the polarity of the SPDIF\_IO connector. Check the pin assignment carefully while you connect the SPDIF cable, incorrect connection between the cable and connector will make the device unable to work or even damage it. For optional SPDIF cable, please contact your local dealer.

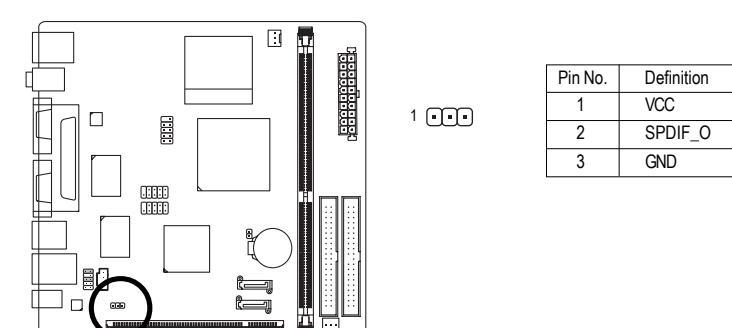

#### 9) COMB (COMB Connector)

Be careful with the polarity of the COMB connector. Check the pin assignment carefully while you connect the COMB cable, incorrect connection between the cable and connector will make the device unable to work or even damage it. For optional COMB cable, please contact your local dealer.

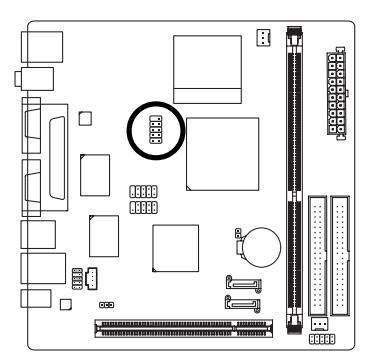

| 10 ( | _ | • | 9 |
|------|---|---|---|
| l    | ċ | ÷ |   |
| 2 (  | ÷ | - | 1 |

| Pin No. | Definition |
|---------|------------|
| 1       | NDCDB-     |
| 2       | NSINB      |
| 3       | NSOUTB     |
| 4       | NDTRB-     |
| 5       | GND        |
| 6       | NDSRB-     |
| 7       | NRTSB-     |
| 8       | NCTSB-     |
| 9       | NRIB-      |
| 10      | No Pin     |

#### 10) F\_USB1 / F\_USB2 (Front USB Connector)

Be careful with the polarity of the front USB connector. Check the pin assignment carefully while you connect the front USB cable, incorrect connection between the cable and connector will make the device unable to work or even damage it. For optional front USB cable, please contact your local dealer.

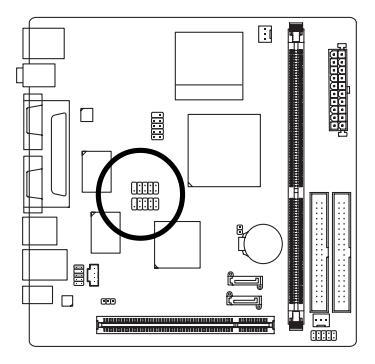

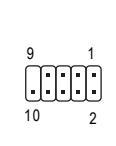

| Pin No. | Definition |  |
|---------|------------|--|
| 1       | Power (5V) |  |
| 2       | Power (5V) |  |
| 3       | USB DX-    |  |
| 4       | USB Dy-    |  |
| 5       | USB DX+    |  |
| 6       | USB Dy+    |  |
| 7       | GND        |  |
| 8       | GND        |  |
| 9       | No Pin     |  |
| 10      | NC         |  |

#### 11) BAT (Battery)

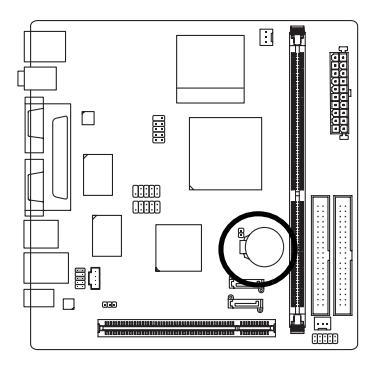

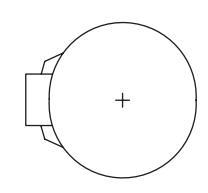

- Danger of explosion if battery is incorrectly replaced.
- Replace only with the same or equivalent type recommended by the manufacturer.
- Dispose of used batteries according to the manufacturer's instructions.
  - If you want to erase CMOS...
    - 1. Turn off the computer and unplug the power cord.

 Gently take out the battery and put it aside for about one minute. (Or you can use a metal object to connect the positive and negative pins in the battery holder to makethem short for five seconds.)

- 3. Re-install the battery.
- 4. Plug the power cord in and turn on the computer.

#### 12) CLR\_CMOS (Clear CMOS)

You may clear the CMOS data to its default values by this header. To clear CMOS, temporarily short the two pins. Default doesn't include the jumper to avoid improper use of this header.

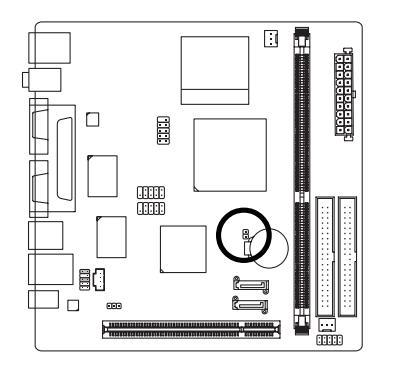

Open: Normal

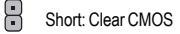

## Chapter 2 BIOS Setup

BIOS (Basic Input and Output System) includes a CMOS SETUP utility which allows user to configure required settings or to activate certain system features.

The CMOS SETUP saves the configuration in the CMOS SRAM of the motherboard.

When the power is turned off, the battery on the motherboard supplies the necessary power to the CMOS SRAM.

When the power is turned on, pressing the <Del> button during the BIOS POST (Power-On Self Test) will take you to the CMOS SETUP screen.

| $\overbrace{<\uparrow><\downarrow><\leftrightarrow>>}$ | Move to select item                                                      |  |
|--------------------------------------------------------|--------------------------------------------------------------------------|--|
| <enter></enter>                                        | Select Item                                                              |  |
| <esc></esc>                                            | Main Menu - Quit and not save changes into CMOS Status Page Setup Menu   |  |
|                                                        | and Option Page Setup Menu - Exit current page and return to Main Menu   |  |
| <page up=""></page>                                    | Increase the numeric value or make changes                               |  |
| <page down=""></page>                                  | Decrease the numeric value or make changes                               |  |
| <f1></f1>                                              | General help, only for Status Page Setup Menu and Option Page Setup Menu |  |
| <f2></f2>                                              | Item Help                                                                |  |
| <f5></f5>                                              | Restore the previous CMOS value from CMOS, only for Option Page Setup    |  |
|                                                        | Menu                                                                     |  |
| <f6></f6>                                              | Load the Fail-Salf Defaults                                              |  |
| <f7></f7>                                              | Load the Optimized Defaults                                              |  |
| <f9></f9>                                              | System Information                                                       |  |
| <f10></f10>                                            | Save all the CMOS changes, only for Main Menu                            |  |

#### CONTROL KEYS

#### Main Menu

The on-line description of the highlighted setup function is displayed at the bottom of the screen.

#### Status Page Setup Menu / Option Page Setup Menu

Press <F1> to pop up a small help window that describes the appropriate keys to use and the possible selections for the highlighted item. To exit the Help Window press <Esc>.

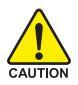

Because BIOS flashing is potentially risky, please do it with caution and avoid inadequate operation that may result in system malfunction.

## The Main Menu (For example: BIOS Ver. :F4)

Once you enter Phones-Award BIOS CMOS Setup Utility, the Main Menu (as figure below) will appear on the screen. Use arrow keys to select among the items and press <Enter> to accept or enter the sub-menu.

| Phoenix- AwardBIOS CMOS Setup Utility                                |                             |  |
|----------------------------------------------------------------------|-----------------------------|--|
| <ul> <li>Standard CMOS Features</li> </ul>                           | ► Frequency/Voltage Control |  |
| <ul> <li>Advanced BIOS Features</li> </ul>                           | Load Fail-Safe Defaults     |  |
| <ul> <li>Advanced Chipset Features</li> </ul>                        | Load Optimized Defaults     |  |
| <ul> <li>Integrated Peripherals</li> </ul>                           | Set Supervisor Password     |  |
| <ul> <li>Power Management Setup</li> </ul>                           | Set User Password           |  |
| <ul> <li>PnP/PCI Configurations</li> </ul>                           | Save & Exit Setup           |  |
| <ul> <li>PC Health Status</li> </ul>                                 | Exit Without Saving         |  |
|                                                                      |                             |  |
| ESC: Quit $\uparrow \downarrow \rightarrow \leftarrow$ : Select Item |                             |  |
| F10: Save & Exit Setup                                               |                             |  |
| Time, Date, Hard Disk Type                                           |                             |  |

#### Standard CMOS Features

This setup page includes all the items in standard compatible BIOS.

#### Advanced BIOS Features

This setup page includes all the items of Phoenix - Award special enhanced features.

#### Advanced Chipset Features

This setup page includes all the items of chipset special features.

#### Integrated Peripherals

This setup page includes all onboard peripherals.

#### Power Management Setup

This setup page includes all the items of Green function features.

#### PnP/PCI Configuration

This setup page includes all the configurations of PCI & PnP ISA resources.

#### PC Health Status

This setup page is the System auto detect Temperature, voltage, fan, speed.

#### Frequency/Voltage Control

This setup page is control CPU clock and frequency ratio.

#### ■ Load Fail-Safe Defaults

Fail-Safe Defaults indicates the value of the system parameters which the system would be in safe configuration.

#### Load Optimized Defaults

Optimized Defaults indicates the value of the system parameters which the system would be in bestperformance configuration.

#### Set Supervisor Password

Change, set, or disable password. It allows you to limit access to the system and Setup, or just to Setup.

#### Set User Password

Change, set, or disable password. It allows you to limit access to the system.

#### Save & Exit Setup

Save CMOS value settings to CMOS and exit setup.

#### Exit Without Saving

Abandon all CMOS value changes and exit setup.

## 2-1 Standard CMOS Features

|                                                                                                    | Phoenix- AwardBIOS CMOS Setup Utility<br>Standard CMOS Features |                                                                                                    |
|----------------------------------------------------------------------------------------------------|-----------------------------------------------------------------|----------------------------------------------------------------------------------------------------|
| Date (mm:dd:yy)<br>Time (hh:mm:ss)                                                                                                    | Tue, Mar 15 2006<br>14:42:37                                    | Item Help<br>Menu Level▶                                                                              |
| <ul> <li>IDE Channel 0 Master</li> <li>IDE Channel 0 Slave</li> <li>IDE Channel 1 Master</li> <li>IDE Channel 1 Slave</li> <li>IDE Channel 2 Master</li> <li>IDE Channel 3 Master</li> </ul> | [None]<br>[None]<br>[None]<br>[None]<br>[None]<br>[None]        | Change the day, month,<br>year<br><week><br/>Sun. to Sat.<br/><month><br/>Jan. to Dec.</month></week> |
| Video<br>Halt On                                                                                                    | [EGA/VGA]<br>[All, But Keyboard]                                | <day><br/>1 to 31 (or maximum<br/>allowed in the month)</day>                                         |
| Base Memory<br>Extended Memory<br>Total Memory                                                                                                    | 640K<br>511M<br>512M                                            | <year><br/>1999 to 2098</year>                                                                        |
| ↑↓→←: Move Enter: Select<br>F5: Previous Values                                                                                                    | +/-/PU/PD: Value F10: Save<br>F6: Fail-Safe Defaults            | ESC: Exit F1: General Help<br>F7: Optimized Defaults                                                  |

#### ං Date

The date format is <week>, <month>, <day>, <year>.

- ✤ Month The month, Jan. Through Dec.
- >> Day The day, from 1 to 31 (or the maximum allowed in the month)

#### · Time

The times format in <hour> <minute> <second>. The time is calculated base on the 24-hour military-time clock. For example, 1 p.m. is 13:00:00.

#### ☞ IDE Channel 0 Master, Slave, IDE Channel 1 Master, Slave

>> IDE HDD Auto-Detection Press "Enter" to select this option for automatic device detection.

- ▶ IDE Device Setup. You can use one of three methods:
  - Auto Allows BIOS to automatically detect IDE devices during POST(default) None Select this if no IDE devices are used and the system will skip the automatic detection step and allow for faster system start up.
  - Manual User can manually input the correct settings
- ✤ Access Mode Use this to set the access mode for the hard drive. The four options are: CHS/LBA/Large/Auto(default:Auto)

#### ☞ IDE Channel 2/3 Master

- ▶ IDE HDD Auto-Detection Press "Enter" to select this option for automatic device detection.
- >> Extended IDE Drive SATA devices setup. You can use one of two methods:
  - Auto Allows BIOS to automatically detect SATA IDE devices during POST. (Default value)
  - None Select this if no SATA IDE devices are used and the system will skip the automatic detection step and allow for faster system start up.
- ➤ Capacity Capacity of currently installed hard disk.

- ➡ Cylinder Number of cylinders
- ➡ Head Number of heads
- ▶ Precomp Write precomp
- ➡ Landing Zone Landing zone
- ➡ Sector Number of sectors

#### Video

The category detects the type of adapter used for the primary system monitor that must match your video display card and monitor. Although secondary monitors are supported, you do not have to select the type in setup.

- EGA / VGA Enhanced Graphics Adapter/Video Graphics Array. For EGA, VGA, SVGA, or PGA monitor adapters.
- ➤ CGA 40 Color Graphics Adapter, power up in 40 column mode.
- ➤ CGA 80 Color Graphics Adapter, power up in 80 column mode.
- MONO Monochrome adapter, includes high resolution monochrome adapters.

#### つ Halt on

The category determines whether the computer will stop if an error is detected during power up.

| No Errors           | The system boot will not stop for any error that may be detected and you                               |
|---------------------|----------------------------------------------------------------------------------------------------|
|                     | will be prompted.                                                                                      |
| All Errors          | Whenever the BIOS detects a non-fatal error the system will be stopped.                                |
| ➡ All, But Keyboard | The system boot will not stop for a keyboard error; it will stop for all other errors. (Default value) |
| All, But Diskette   | The system boot will not stop for a disk error; it will stop for all other errors.                     |
| ➡ All, But Disk/Key | The system boot will not stop for a keyboard or disk error; it will stop for all other errors          |

#### ∽ Memory

The category is display-only which is determined by POST (Power On Self Test) of the BIOS.

#### 

The POST of the BIOS will determine the amount of base (or conventional) memory installed in the system.

The value of the base memory is typically 512K for systems with 512K memory installed on the motherboard, or 640K for systems with 640K or more memory installed on the motherboard.

#### **>>** Extended Memory

The BIOS determines how much extended memory is present during the POST.

This is the amount of memory located above 1 MB in the CPU's memory address map.

#### 

This item displays the memory size that used.

## 2-2 Advanced BIOS Features

|                                                 | Phoenix- AwardBIOS CMOS Setup Utility                       |                                                   |
|-------------------------------------------------|-------------------------------------------------------------|---------------------------------------------------|
|                                                 | Auvalieeu BIOS Features                                     |                                                   |
| <ul> <li>CPU Feature</li> </ul>                 | [Press Enter]                                               | Item Help                                         |
| <ul> <li>Hard Disk Boot Priority</li> </ul>     | [Press Enter]                                               | Menu Level▶                                       |
| Virus Warning                                   | [Disabled]                                                  |                                                   |
| BIOS Flash Protectin                            | [Auto]                                                      | Select Hard Disk Boot                             |
| CPU L1 & L2 Cache                               | [Enabled]                                                   | Device Priority                                   |
| CPU L2 Cache ECC Checking                       | [Enabled]                                                   |                                                   |
| Quick Power On Self Test                        | [Enabled]                                                   |                                                   |
| First Boot Device                               | [Hard Disk]                                                 |                                                   |
| Second Boot Device                              | USB-FDD                                                     |                                                   |
| Third Boot Device                               | [CDROM]                                                     |                                                   |
| Boot Other Device                               | [Enabled]                                                   |                                                   |
| Boot Up Num Lock Status                         | [On]                                                        |                                                   |
| Security Option                                 | [Setup]                                                     |                                                   |
| MPS Version Control For OS                      | [1.4]                                                       |                                                   |
| OS Select For DRAM > 64MB                       | [Non-OS2]                                                   |                                                   |
| Video BIOS Shadow                               | [Enabled]                                                   |                                                   |
| Small Logo(EPA) Show                            | [Disabled]                                                  |                                                   |
|                                                 |                                                             |                                                   |
|                                                 |                                                             |                                                   |
| ↑↓→←: Move Enter: Select<br>F5: Previous Values | +/-/PU/PD: Value F10: Save ES0<br>F6: Fail-Safe Defaults F7 | C: Exit F1: General Help<br>7: Optimized Defaults |

#### ∽ CPU Feature

|                                                 | Phoenix- AwardBIOS CMOS Setup Utility<br>CPU Feature |                                                      |
|-------------------------------------------------|------------------------------------------------------|------------------------------------------------------|
| Delay Prior to Thermal                          | [16Min]                                              | Item Help                                            |
| Thermal Management                              | [Thermal Monitor 1]                                  | Menu Level▶                                          |
| x TM2 Bus Ratio                                 | 15X                                                  |                                                      |
| x TM2 Bus VID                                   |                                                      |                                                      |
|                                                 |                                                      |                                                      |
| ↑↓→←: Move Enter: Select<br>F5: Previous Values | +/-/PU/PD: Value F10: Save<br>F6: Fail-Safe Defaults | ESC: Exit F1: General Help<br>F7: Optimized Defaults |

#### ☞ Delay Prior to Thermal

| ▶ 4 Min  | Set | 4 min to delay prior to thermal.                  |
|----------|-----|---------------------------------------------------|
| ▶ 8 Min  | Set | 8 min to delay prior to thermal.                  |
| ▶ 16 Min | Set | 16 min to delay prior to thermal. (Default value) |
| ▶ 32 Min | Set | 32 min to delay prior to thermal.                 |
|          |     |                                                   |

#### ∽ Thermal Management

| Thermal Monitor 1 | CPU auto control thermal when CPU superheat.(Default value) |
|-------------------|-------------------------------------------------------------|
| Thermal Monitor 2 | By menu control CPU ratio and VID when CPU superheat.       |

#### ☞ Hard Disk Boot Priority

Select boot sequence for onboard(or add-on cards) SCSI, RAID, etc.

Use < $\uparrow$ > or < $\downarrow$ > to select a device, then press<+> to move it up, or <-> to move it down the list. Press <ESC> to exit this menu.

#### ☞ Virus Warning

If it is set to enable, the category will flash on the screen when there is any attempt to write to the boot sector or partition table of the hard disk drive. The system will halt and the warning message will appear in the mean time. You can run anti-virus program to locate the problem.

- Enabled Activate automatically when the system boots up causing a warning message to appear when anything attempts to access the boot sector or hard disk partition table.
- Disabled No warning message to appear when anything attempts to access the boot sector or hard disk partition table. (Default value)

#### ☞ BIOS Flash Protection

This feature allows you determine the states that flash BIOS.

- ✤ Auto BIOS enables flash write access automatically when updating BIOS data/DMI/ESCD. (Default Value)
- Enabled During POST, DMI/ESCD would not be updated. But flash tools can update BIOS always.

#### ー CPU L1 & L2 Cache

These two categories speed up memory access. However, it depends on CPU / chipset design.

- Enabled Enabled Cache.(Default Value)
- ✤ Disabled Disalbed Cache.

#### ∽ CPU L2 Cache ECC Checking

Enabled Enabled CPU L2 Cache ECC Checking.(Default Value)

Disabled Disalbed CPU L2 Cache ECC Checking.

#### 

If it is set to Enable, BIOS will shorten or skip some check items during POST.

- Enabled Enabled quick POST.(Default Value)
- ➡ Disabled Normal POST.

#### ∽ First / Second / Third Boot Device

- ▶ LS120 Select your boot device priority by LS120.
- Hard Disk Select your boot device priority by Hard Disk.
- ➡ CDROM Select your boot device priority by CDROM.
- ➡ ZIP100 Select your boot device priority by ZIP100.
- ➡ USB-FDD Select your boot device priority by USB-FDD.
- ➤ USB-ZIP Select your boot device priority by USB-ZIP.
- ▶ USB-CDROM Select your boot device priority by USB-CDROM.
- ➡ USB-HDD Select your boot device priority by USB-HDD.
- ➡ Legacy LAN Select your boot device priority by Legacy LAN.
- Disabled Disable this function.

#### Boot Other Device

- Enabled Enabled other device boot.(Default Value)
- Disabled Disabled this function.

#### ☞ Boot Up Num Lock Staus

- ✤ On Keypad is number keys. (Default Value)
- ▶ Off Keypad is arrow keys.

#### ∽ Security Option

- System The system can not boot and can not access to Setup page will be denied if the correct password is not entered at the prompt.
- ✤ Setup The system will boot, but access to Setup will be denied if the correct password is not entered at the prompt. (Default value)

#### ∽ MPS Version Control For OS

- ▶ 1.4 MPS Version Control For O.S 1.4. (Default Value)
- ▶ 1.1 MPS Version Control For O.S 1.1.

#### ∽ OS Select For DRAM > 64MB

- ✤ Non-OS2 Using non-OS2 operating system. (Default Value)
- ► OS2 Using OS2 operating system and DRAM>64MB.

#### ☞ Video BIOS Shadow

It determines whether video BIOS is able to copy to RAM, however, it isoptional from chipset design. Video Shadow will increase the video speed.

- ➡ Enabled Video shadow is enabled .(Default Value)
- Disabled Video shadow is desibled.

#### ∽ Small Logo(EPA) Show

- >> Enabled Small logo(EPA) show is enabled .(Default Value)
- ✤ Disabled Small logo(EPA) show is desibled.

## 2-3 Advanced Chipset Features

| PI                                                                                                    | hoenix- AwardBIOS CMOS Setup Utility<br>Advanced Chipset Features                                   |                                                                      |
|----------------------------------------------------------------------------------------------------|----------------------------------------------------------------------------------------------------|----------------------------------------------------------------------|
| <ul> <li>DRAM Clock/Drive Control</li> <li>AGP &amp; P2P Bridge Control</li> <li>CPU &amp; PCI Bus Control<br/>Memory Hole<br/>System BIOS Cacheable<br/>Video RAM Cacheable<br/>Init Display First</li> </ul> | [Press Enter]<br>[Press Enter]<br>[Disabled]<br>[Enabled]<br>[Disabled]<br>[Disabled]<br>[PCI Slot] | Item Help<br>Menu Level><br>Select Hard Disk Boot<br>Device Priority |
| ↑↓→←: Move Enter: Select<br>F5: Previous Values                                                                                                    | +/-/PU/PD: Value F10: Save ES<br>F6: Fail-Safe Defaults F                                           | SC: Exit F1: General Help<br>7: Optimized Defaults                   |

#### □ DRAM Clock/Drive Control

| I                                               | Phoenix- AwardBIOS CMOS Setup Utility<br>DRAM Clock/Drive Control |                                                     |
|-------------------------------------------------|-------------------------------------------------------------------|-----------------------------------------------------|
| Current FSB Frequency                           | 100MHz                                                            | Item Help                                           |
| Current DRAM Frequency                          |                                                                   | Menu Level                                          |
| DRAM Clock                                      | [By SPD]                                                          |                                                     |
| DRAM Timing                                     | [Auto By SPD]                                                     |                                                     |
| x SDRAM CAS Latency                             | [DDR/DDR 2.5 / 4]                                                 |                                                     |
| x Bank Interleave                               |                                                                   | i                                                   |
| x Precharge to Active (Trp)                     |                                                                   | i                                                   |
| x Active to Precharge (Tras)                    |                                                                   | i                                                   |
| x Active to CMD (Trcd)                          |                                                                   | i                                                   |
| x REP to ACT / REF (Trfc)                       |                                                                   | i                                                   |
| x ACT(0) to ACT(1) (TRRD)                       |                                                                   | i                                                   |
| Read to Precharge (Trtp)                        | [2T]                                                              | i                                                   |
| Write to Read CMD (Twtr)                        | [1T/2T]                                                           | i                                                   |
| Write Recovery Time (Twr)                       | [4T]                                                              | i                                                   |
| DRAM Command Rate                               | [2T Command]                                                      | i                                                   |
| RDSAIT mode                                     | [Auto]                                                            | i                                                   |
| x RDSAIT selection                              | 03                                                                |                                                     |
| ↑↓→←: Move Enter: Select<br>F5: Previous Values | +/-/PU/PD: Value F10: Save E<br>F6: Fail-Safe Defaults            | SC: Exit F1: General Help<br>F7: Optimized Defaults |

#### → AGP & P2P Bridge Control

|    | 1                                              | Phoenix- AwardBIOS CMOS Setup Utility<br>AGP & P2P Bridge Control | у                                                    |
|----|------------------------------------------------|-------------------------------------------------------------------|------------------------------------------------------|
|    | AGP Aperture Size                              | [128M]                                                            | Item Help                                            |
|    | AGP3.0 Mode                                    | [8X]                                                              | Menu Level▶                                          |
|    | AGP Driving Control                            | [Auto]                                                            |                                                      |
| х  |                                                |                                                                   |                                                      |
|    | AGP Fast Write                                 | [Disabled]                                                        |                                                      |
|    | AGP Master 1 WS Write                          | [Enabled]                                                         |                                                      |
|    | AGP Master 1 WS Read                           | [Enabled]                                                         |                                                      |
|    | AGP 3.0 Calibration cycle                      | [Disabled]                                                        |                                                      |
|    | VGA Share Memory Size                          | [64M]                                                             |                                                      |
|    | Direct Frame Buffer                            | [Enabled]                                                         |                                                      |
|    | Select Display Device                          | [CRT]                                                             |                                                      |
|    | Panel Type                                     | [07]                                                              |                                                      |
|    | Outport Port                                   | [DI0]                                                             |                                                      |
|    | Dithering                                      | [Disabled]                                                        |                                                      |
|    | TV-Layout                                      | [Default]                                                         |                                                      |
|    | TV-type                                        | [NTSC]                                                            |                                                      |
|    | TV-connector                                   | [CVBS]                                                            |                                                      |
| ¢↓ | ·→←: Move Enter: Select<br>F5: Previous Values | +/-/PU/PD: Value F10: Save<br>F6: Fail-Safe Defaults              | ESC: Exit F1: General Help<br>F7: Optimized Defaults |

#### ー CPU & PCI Bus Control

|                                                                                                    | Phoenix- AwardBIOS CMOS Setup Utilit                          | у                                                    |
|----------------------------------------------------------------------------------------------------|---------------------------------------------------------------|------------------------------------------------------|
|                                                                                                    | CPU & PCI Bus Control                                         |                                                      |
| PCI Master 0 WS Write<br>PCI Delay Transaction<br>VLink mode selection<br>VLink 8x Support<br>DRDY_Timing | [Enabled]<br>[Enabled]<br>[By Auto]<br>[Enabled]<br>[Default] | Item Help<br>Menu Levei⊁                             |
| ↑↓→←: Move Enter: Select<br>F5: Previous Values                                                           | +/-/PU/PD: Value F10: Save<br>F6: Fail-Safe Defaults          | ESC: Exit F1: General Help<br>F7: Optimized Defaults |

#### ∽ Current FSB Frequency

▶ Detect front side bus automatically.

#### ∽ Current DRAM Frequency

▶ Detect DRAM fruquency automatically.

#### DRAM Clock

- ➡ By SPD Set DRAM Clock by SPD.(Default Value)
- ▶ 200MHz Set DRAM Clock to 200MHz.
- ▶ 266MHz Set DRAM Clock to 266MHz.
- ➡ 333MHz Set DRAM Clock to 333MHz.

| Ċ | DRAM Timing                           |                                                 |
|---|---------------------------------------|-------------------------------------------------|
|   | ▶ Auto By SPD                         | Set DRAM timing auto by SPD.(Default Value)     |
|   | Manual                                | Set DRAM timing by manually.                    |
| Ċ | SDRAM CAS Latency                     |                                                 |
|   | ▶ Set SDRAM CAS Latency to DDR / D    | DDR2.5 / 4                                      |
| Ċ | Bank Interleave                       |                                                 |
|   | ➡ Disabled                            | Set bank interleave to Disabled.(Default Value) |
|   | ➡ Enabled                             | Set bank interleave to Enabled.                 |
| Ċ | Precharge to Active (Trp)             |                                                 |
|   | ➡ Set precharge to active to 4T       | (Default value:4T)                              |
| Ċ | Active to Precharge (Tras)            |                                                 |
|   | ➡ Set Active to precharge to 07T      | (Default value:07T)                             |
| Ċ | Active to CMD (Trcd)                  |                                                 |
|   | ➡ Set Active to CMD to 4T             | (Default value:4T)                              |
| Ċ | REP to ACT / REF(Trfc)                |                                                 |
|   | ➡ Set REP to ACT / REF to 21T         | (Default value:21T)                             |
| Ċ | ACT(0) to ACT(1) (TRRD)               |                                                 |
|   | ➡ Set ACT(0) to ACT(1) to 3T          | (Default value:3T)                              |
| Ċ | Read to Precharge (Trtp)              |                                                 |
|   | ▶ 2T                                  | Set Read to Precharge is 2T.(Default value)     |
|   | ▶ 3T                                  | Set Read to Precharge is 3T.                    |
| Ċ | Write to Read CMD (Twtr)              |                                                 |
|   | ▶ 1T/2T                               | Set write to read CMD is 1T/2T.(Default value)  |
|   | ▶ 2T/3T                               | Set write to read CMD is 2T/3T.                 |
| Ċ | Write Recovery Time (Twr)             |                                                 |
|   | ➡ Set write recovery time to 2T/3T/4T | /5T (Default value:4T)                          |
| Ċ | DRAM Command Rate                     |                                                 |
|   | ▶ 2T Command                          | Set DRAM Command rate to 2T. (Default value)    |
|   | ▶ 1T Command                          | Set DRAM Command rate to 1T.                    |
| Ċ | RDSAIT mode                           |                                                 |
|   | ► Auto                                | Auto detect RDSAIT mode. (Default value)        |
|   | Manual                                | Set RDSAIT mode by manually.                    |
| Ċ | RUSAII selection                      |                                                 |
|   | ➡ Set RDSAIT to 03                    | (Default value:03)                              |

# English

#### ∽ AGP Aperture Size

|   | ▶ 32M                   | Set AGP Aperture size to 32M.                                |
|---|-------------------------|--------------------------------------------------------------|
|   | ▶ 64M                   | Set AGP Aperture size to 64M.                                |
|   | ▶ 128M                  | Set AGP Aperture size to 128M.(Default value)                |
|   | ▶ 256M                  | Set AGP Aperture size to 256M.                               |
|   | ▶ 512M                  | Set AGP Aperture size to 512M.                               |
|   | ▶ 1G                    | Set AGP Aperture size to 1G.                                 |
| T | AGP 3.0 Mode            |                                                              |
|   | ₩ 8X                    | Set 8x to AGP AGP 3.0 mode. (Default value)                  |
|   | ▶ 4X                    | Set 4x to AGP 3.0 mode.                                      |
| Ċ | AGP Driving control     |                                                              |
|   | ➡ Auto                  | Auto detect AGP driving control. (Default value)             |
|   | ➡ Manual                | Set AGP driving control by manually.                         |
| ~ | AGP Fast Write          |                                                              |
|   | ➡ Disabled              | Disabled AGP Fast write function. (Default value)            |
|   | ➡ Enabled               | Enabled AGP Fast write function.                             |
| 0 | AGP Master 1 WS Write   |                                                              |
|   | ➡ Disabled              | Disabled AGP Master 1 WS write function. (Default value)     |
|   | ➡ Enabled               | Enabled AGP Master 1 WS write function.                      |
| ~ | AGP Master 1 WS Read    |                                                              |
|   | ➡ Disabled              | Disabled AGP Master 1 WS read function. (Default value)      |
|   | ➡ Enabled               | Enabled AGP Master 1 WS read function.                       |
| ~ | AGP 3.0 Calibration cyc | le                                                           |
|   | ➡ Disabled              | Disabled AGP 3.0 calibration cycle function. (Default value) |
|   | ➡ Enabled               | Enabled AGP 3.0 calibration cycle function.                  |
| ~ | VGA Share Memory        |                                                              |
|   | ➡ Disabled              | Disabled this function.                                      |
|   | ▶ 16M                   | Set VGA share memory to 16M.                                 |
|   | ▶ 32M                   | Set VGA share memory to 32M.                                 |
|   | ▶ 64M                   | Set VGA share memory to 64M.(Default value)                  |
| 0 | Direct Frame Buffer     |                                                              |
|   | ➡ Disabled              | Disabled direct fram buffer function.                        |
|   | ➡ Enabled               | Enabled direct fram buffer function. (Default value)         |
|   |                         |                                                              |

#### Select Display Device

[CRT] [LCD] [TV] [DVI] [HDTV] [CRT+LCD] [CRT+TV] [CRT+DVI] [CRT+HDTV] [DVI+HDTV] [LCD+DVI] [TV+DVI].(Default value:CRT)

#### ∽ Panel Type

| ➡ Disabled   | Disabled panel type.                     |
|--------------|------------------------------------------|
| ➡ Enabled    | Panel Type [Key in a HEX number].        |
| Outport Port |                                          |
| ▶ DIO        | Set outport port to DIO. (Default value) |

- DIO
  - ► DI1 Set outport port to DI1.

#### ∽ Dithering

CP

- ▶ Disabled Disabled this function.(Default value)
- ➡ Enabled Enabled this function.

#### → TV-Layout

▶ [Default] [COMP.+S-Video] [S-Video+S-Video] [COMP.+R/G/B] [COMP.+Y/Cb/Cr] [COMP.+SDTV-R,G,B] [COMP.+SDTV-Y, Pb, Pr] [COMPOSITE] [S-Video] [R,G,B] [Y,Cb,Cr] [SDTV-R,G,B] [SDTV-Y,Pb,Pr] [S-Video+R,G,B] [S-Video+Y,Cb,Cr]. (Default value: Default)

#### TV-type

▶ [NTSC] [PAL/PAL B/PAL G/PAL H] [PALM] [PALN] [PALNC] [PALI] [PALD] [NTSC Japan] (Default value: NTSC)

#### ☐ TV-connector

[CVBS] [S-Video 0] [R/G/B] [Cr/Y/Cb] [SDTV-R/G/B] [SDTV-Pr/Y/Pb] [S-Video 1] (Default value: CVBS)

#### PCI Master 0 WS Write

- ➡ Disabled Disabled PCI Master 0 WS write.
- ➡ Enabled Enabled PCI Master 0 WS write.(Default value)

#### PCI Delay transaction

- Disabled Disabled PCI delay transaction.
- ➡ Enabled Enabled PCI delay transaction.(Default value)

#### VLink mode seclection

- ➡ By Auto VLink mode selection by automatically. (Default value)
- Mode 0 Set VLink mode to mode 0.
- ▶ Mode 1 Set VLink mode to mode 1.

#### ∽ VLink 8x Support

- Disabled Disabled VLink 8x support.
- ➡ Enabled Enabled VLink 8x support.(Default value)

#### ☞ DRDY\_Timing

| ➡ Default | Set DRDY_Timing to default. |
|-----------|-----------------------------|
|-----------|-----------------------------|

- Slowest Set DRDY\_Timing to slowest.
- ✤ Optimize Set DRDY\_Timing to optimize.

#### ∽ Memory Hole

- Disabled Disabled this function. (Default value)
- ▶ 15M-16M Enabled VLink 8x support.

#### System BIOS Cacheable

- Disabled Disabled System BIOS Cacheable.
- Enabled Enabled System BIOS Cacheable. (Default value)

#### ☞ Video RAM Cacheable

- Disabled Disabled Video RAM Cacheable. (Default value)
- Enabled Enabled Video RAM Cacheable.

#### ☞ Init Display First

This feature allows you to select the first initiation of the monitor display from which card when you install a PCI card and a VGA card on the motherboard.

- ➡ AGP Set Init display first to VGA card.
- ▶ PCI slot Set Init display first to PCI.(Default value)

## 2-3 Integrated Peripherals

| I                                                                                                    | Phoenix- AwardBIOS CMOS Setup Utility                                                      |                                                      |
|----------------------------------------------------------------------------------------------------|--------------------------------------------------------------------------------------------|------------------------------------------------------|
|                                                                                                    | Integrated Peripherals                                                                     |                                                      |
| <ul> <li>VIA OnChip IDE Device</li> <li>VIA OnChip PCI Device</li> <li>SuperIO Device<br/>Onboard Lan Boot ROM<br/>Onboard H/W LAN</li> </ul> | Press Enter]<br>[Press Enter]<br>[Press Enter]<br>[Press Enter]<br>[Disabled]<br>[Enabled] | Item Help<br>Menu Level                              |
| ↑↓→←: Move Enter: Select<br>F5: Previous Values                                                                                               | +/-/PU/PD: Value F10: Save I<br>F6: Fail-Safe Defaults                                     | ESC: Exit F1: General Help<br>F7: Optimized Defaults |

### ☞ VIA OnChip IDE Device

| P                                                                                                    | hoenix- AwardBIOS CMOS Setup Utility<br>VIA OnChip IDE Device                                                                                                    |                                                      |
|----------------------------------------------------------------------------------------------------|----------------------------------------------------------------------------------------------------|------------------------------------------------------|
| OnChip SATA<br>SATA Mode<br>IDE MDA transfer access<br>OnChip IDE Channel 0<br>OnChip IDE Channel 1<br>IDE Prefetch Mode<br>Primary Master PIO<br>Primary Master PIO<br>Secondary Slave PIO<br>Primary Master UDMA<br>Primary Slave UDMA<br>Secondary Master UDMA<br>Secondary Slave UDMA<br>IDE HDD Block Mode | [Enabled]<br>[IDE]<br>[Enabled]<br>[Enabled]<br>[Enabled]<br>[Auto]<br>[Auto]<br>[Auto]<br>[Auto]<br>[Auto]<br>[Auto]<br>[Auto]<br>[Auto]<br>[Auto]<br>[Auto]<br>[Auto] | <u>Item Help</u><br>Menu Level <b>&gt;</b>           |
| ↑↓→←: Move Enter: Select<br>F5: Previous Values                                                                                                    | +/-/PU/PD: Value F10: Save<br>F6: Fail-Safe Defaults                                                                                                    | ESC: Exit F1: General Help<br>F7: Optimized Defaults |

#### ☞ VIA OnChip PCI Device

| - |                                                                                                    | Phoenix- AwardBIOS CMOS Setup Util<br>VIA OnChip IDE Device        | ity                                                  |
|---|----------------------------------------------------------------------------------------------------|--------------------------------------------------------------------|------------------------------------------------------|
|   | VIA-3058 AC97 Audio<br>OnChip USB Controller<br>OnChip EHCI Controller<br>USB Emulation<br>x USB Keyboard Support<br>x USB Mouse Support | [Auto]<br>[All Enabled]<br>[Enabled]<br>[ON]<br>Enabled<br>Enabled | <u>Item Help</u><br>Menu Level <b>&gt;</b>           |
|   | ↑↓→←: Move Enter: Select<br>F5: Previous Values                                                                                          | +/-/PU/PD: Value F10: Save<br>F6: Fail-Safe Defaults               | ESC: Exit F1: General Help<br>F7: Optimized Defaults |

#### ∽ SuperIO Device

| _ | PI                                                                                                    | oenix- AwardBIOS CMOS Setup Utility<br>SuperIO Device       |                                                   |
|---|----------------------------------------------------------------------------------------------------|-------------------------------------------------------------|---------------------------------------------------|
|   | Onboard Serial Port1<br>Onboard Serial Port2<br>Onboard Parallel Port<br>Parallel Port Mode<br>x ECP Mode Use DMA | [3F8/IRQ4]<br>[2F8/IRQ3]<br>[378/IRQ7]<br>[SPP]<br>3        | Item Help<br>Menu Level                           |
|   | ↑↓→←: Move Enter: Select<br>F5: Previous Values                                                                   | +/-/PU/PD: Value F10: Save ES0<br>F6: Fail-Safe Defaults F7 | C: Exit F1: General Help<br>7: Optimized Defaults |

#### ∽ On-Chip SATA

- ➡ Enabled Enable onboard SATA port. (Default value)
- Disabled Disable onboard SATA port.

#### っ SATA Mode

- ▶ IDE Select onboard Seria ATA function as IDE.(Default value)
- ➡ RAID Select onboard Seria ATA function as RAID..

#### □ IDE DMA transfer access

- Enabled Enable IDE DMA transfer access. (Default value)
- ✤ Disabled Disable this function.

#### On-Chip IDE Channel0 ➡ Enabled Enable onboard 1st channel IDE port. (Default value) Disabled Disable onboard 1st channel IDE port. ∽ On-Chip IDE Channel1 ▶ Fnabled Enable onboard 2nd channel IDE port. (Default value) ➡ Disabled Disable onboard 2nd channel IDE port. → IDE Prefetch Mode ▶ Enabled Enable IDE Prefetch mode. (Default value) Disable IDE Prefetch mode. Disabled ∽ Primary Master / Slave PIO ► Auto Auto detect Primary Master / Slave PIO. (Default value) Mode 0~4 Set Primary Master / Slave PIO from mode0~mode4. ∽ Secondary Master / Slave PIO ► Auto Auto detect Secondary Master / Slave PIO. (Default value) Mode 0~4 Set Secondary Master / Slave PIO from mode0~mode4. Primary Master / Slave UDMA ► Auto Auto detect Primary Master / Slave UDMA. (Default value) ➡ Disabled Disabled this function. Secondary Master / Slave UDMA ► Auto Auto detect Secondary Master / Slave UDMA. (Default value) Disabled Disabled this function → IDE HDD Block Mode ➡ Enabled Enable IDE HDD Block mode. (Default value) Disabled Disable IDE HDD Block mode. VIA-3058 AC97 Audio ► Auto Auto-detect AC97 audio. (Default value) ➡ Disabled Disable this function OnChip USB Controller Set USB controller function used all USB port. (Default value) ► All Enabled ► All Disabled Set USB controller function Disabled. ▶ 1&2 USB Port Set USB controller function used USB port 1&2. Set USB controller function used USB port 2&3. ▶ 2&3 USB Port ▶ 1&3 USB Port Set USB controller function used USB port 1&3. ▶ 1 USB Port Set USB controller function used USB port 1. ▶ 2 USB Port Set USB controller function used USB port 2. Set USB controller function used USB port 3. ▶ 3 USB Port OnChip EHCI Controller ➡ Enabled Enable onchip EHCI controller. (Default value) Disabled Disable onchip EHCI controller. → USB Emulation ▶ ON Set USB emulation to On. (Default value) ► OFF Set USB emulation to Off ▶ KB / MS Set USB emulation to Keyboard / Mouse.

#### USB Keyboard Support

- Disabled Disable USB keyboard support.
- Enabled Enable USB keyboard support.(Default value)

#### ☞ USB Mouse Support

- Disabled Disable USB mouse support.
- Enabled Enable USB mouse support.(Default value)

#### ∽ Onboard FDC Controller

- Disabled Disable onboard FDC controller.
- ➡ Enabled Enable onboard FDC controller. (Default value)

#### Onboard Serial Port 1

- ✤ Auto BIOS will automatically setup the Serial port 1 address.
- ▶ 3F8/IRQ4 Enable onboard Serial port 1 and address is 3F8/IRQ4. (Default value)
- ▶ 2F8/IRQ3 Enable onboard Serial port 1 and address is 2F8/IRQ3.
- ➡ 3E8/IRQ4 Enable onboard Serial port 1 and address is 3E8/IRQ4.
- ▶ 2E8/IRQ3 Enable onboard Serial port 1 and address is 2E8/IRQ3.
- Disabled Disable onboard Serial port 1.

#### ∽ Onboard Serial Port 2

- ➤ Auto BIOS will automatically setup the Serial port 2 address.
- ➡ 3F8/IRQ4 Enable onboard Serial port 2 and address is 3F8/IRQ4.
- >> 2F8/IRQ3 Enable onboard Serial port 2 and address is 2F8/IRQ3.(Default value)
- ➡ 3E8/IRQ4 Enable onboard Serial port 2 and address is 3E8/IRQ4.
- >> 2E8/IRQ3 Enable onboard Serial port 2 and address is 2E8/IRQ3.
- Disabled Disable onboard Serial port 2.

#### ○ Onboard Parallel Port

- Disabled Disable onboard LPT port.
- ▶ 378/IRQ7 Enable onboard LPT port and address is 378/IRQ7. (Default value)
- ▶ 278/IRQ5 Enable onboard LPT port and address is 278/IRQ5.
- ➡ 3BC/IRQ7 Enable onboard LPT port and address is 3BC/IRQ7.

#### Parallel Port Mode

- ▶ SPP Using Parallel port as Standard Parallel Port. (Default value)
- ▶ EPP Using Parallel port as Enhanced Parallel Port.
- ➡ ECP Using Parallel port as Extended Capabilities Port.
- ▶ ECP+EPP Using Parallel port as ECP and EPP mode.

#### ☞ ECP Mode Use DMA

- ➡ 3 Set ECP Mode Use DMA to 3. (Default value)
- ▶ 1 Set ECP Mode Use DMA to 1.

#### ∽ On-Chip LAN BOOT ROM

This function decide whether to invoke the boot ROM of the onboard LAN chip.

- Enabled Enable this function. (Default value)
- Disabled Disable this function.

#### ∽ Onboard H/W LAN

- ➤ Enabled Enable onboard H/W LAN function. (Default value)
- ► Disabled Disable this function.

## 2-4 Power Management Setup

| Р                                                                                                    | hoenix- AwardBIOS CMOS Setup Utility                                                                                                    |                                                    |
|----------------------------------------------------------------------------------------------------|----------------------------------------------------------------------------------------------------|----------------------------------------------------|
|                                                                                                    | Power Management Setup                                                                                                    |                                                    |
| ACPI function<br>ACPI Suspend Type<br>Power Management Option<br>HDD Power Down<br>Suspend Mode<br>Video Off Option<br>Video Off Method<br>Modem Use IRQ<br>Soft-Off by Power button<br>Run VGA BIOS if S3 Resume<br>AC Loss Auto Restart<br>IRQ/Event Activity Detect | [Enabled]<br>[S1(POS)]<br>[User Define]<br>[Disabled]<br>[Disabled]<br>[Suspend -> Off]<br>[V/H SYNC+Blank]<br>[3]<br>[Instant-off]<br>[Auto]<br>[Off]<br>[Press Enter] | Item Help<br>Menu Level>                           |
| ↑↓→←: Move Enter: Select<br>F5: Previous Values                                                                                                    | +/-/PU/PD: Value F10: Save ES<br>F6: Fail-Safe Defaults F                                                                                                    | SC: Exit F1: General Help<br>7: Optimized Defaults |

#### ☞ IRQ/Event Activity Detect

|                                                                                                    | Phoenix- AwardBIOS CMOS Setup Utility                                                                                                    |                                                      |
|----------------------------------------------------------------------------------------------------|----------------------------------------------------------------------------------------------------|------------------------------------------------------|
|                                                                                                    | IRQ/Event Activity Detect                                                                                                    |                                                      |
| PS2KB Wakeup Select         PS2KB Wakeup from S3/S4/S5         PS2MS Wakeup from S3/S4/S5         USB Resume from S3         VGA         LPT& COM         HDD & FDD         PCI Master         Power On by PCI Card         Modem Ring Resume         RTC Alarm Resume         x Date (of Month)         x Resume Time(hh:mm:ss)         IRQs Activity Monitoring | IRQ/Event Activity Detect<br>[Hot Key]<br>[Disabled]<br>[Disabled]<br>[Disabled]<br>[OFF]<br>[LPT/COM]<br>[ON]<br>[ON]<br>[OFF]<br>[Disabled]<br>[Disabled]<br>[Di | Item Help<br>Menu Level▶                             |
| 1↓→←: Move Enter: Select<br>F5: Previous Values                                                                                                    | +/-/PU/PD: Value F10: Save<br>F6: Fail-Safe Defaults                                                                                                    | ESC: Exit F1: General Help<br>F7: Optimized Defaults |

#### IRQs Activity Monitoring

| Phoenix- AwardBIOS CMOS Setup Utility<br>IRQs Activity Monitoring                                                                                                    |                                                                                                    |                                                      |
|----------------------------------------------------------------------------------------------------|----------------------------------------------------------------------------------------------------|------------------------------------------------------|
| Primary INTR<br>IRQ3 (COM2)<br>IRQ4 (COM1)<br>IRQ5 (LPT2)<br>IRQ6 (Floppy Disk)<br>IRQ7 (LPT1)<br>IRQ8 (RTC Alarm)<br>IRQ9 (IRQ2 Redir)<br>IRQ10 (Reserved)<br>IRQ11 (Reserved)<br>IRQ11 (Reserved)<br>IRQ13 (Coprocessor)<br>IRQ14 (Hard Disk)<br>IRQ15 (Reserved) | [ON]<br>[Disabled]<br>[Enabled]<br>[Enabled]<br>[Enabled]<br>[Disabled]<br>[Disabled]<br>[Disabled]<br>[Enabled]<br>[Enabled]<br>[Enabled]<br>[Disabled] | <u>Item Help</u><br>Menu Level <b>&gt;</b>           |
| ↑↓→←: Move Enter: Select<br>F5: Previous Values                                                                                                    | +/-/PU/PD: Value F10: Save<br>F6: Fail-Safe Defaults                                                                                                    | ESC: Exit F1: General Help<br>F7: Optimized Defaults |

#### ∽ ACPI function

- Disabled Disabled ACPI function.
- Enabled Enabled ACPI function. (Default value)

#### ☞ ACPI Suspend Type

| ➡ S1(POS) | Set ACPI suspend type to S1/POS(Power On Suspend). (Default value) |
|-----------|--------------------------------------------------------------------|
| ➡ S3(STR) | Set ACPI suspend type to S3/STR(Suspend To RAM).                   |

#### Power Management Option

- User Define
   For configuring our own power management features. (Default value)
   Min Saving
   Enabled Green function.
- ✤ Max Saving Disabled Green function.

#### → HDD Power Down

- Disabled Disabled HDD Power down function. (Default value)
- ▶ 1-15 mins Enabled HDD Power Down mode between 1 to 15 mins.

#### ∽ Suspend Mode

Disabled Disabled suspend mode. (Default value)
 10 Sec -1 Hour Setup the timer to enter Suspend Mode.

#### ☞ Video Off Option

▶ Suspend -> Off Set Video off option to Off. (Default value)
 ▶ Always On Set Video off oftion to On.

#### ☞ Video Off Method

- ➤ V/H SYNC+Blank BIOS will turn off V/H-SYNC when gets into Green mode for Green monitor power saving. (Default value)
- ➡ Blank screen BIOS will only black monitor when gets into Green mode.
- DPMS Support BIOS will use DPMS Standard to control VGA card.
  - (The Green type VGA card will turn of V/H-SYNC automatically.)

#### ∽ Modem Use IRQ

- ► NA Set Modem use IRQ to NA. (Default value)
- ➡ 3 Set Modem use IRQ to 3.
- ➡ 4 Set Modem use IRQ to 4.
- ➡ 5 Set Modem use IRQ to 5.
- ▶ 7 Set Modem use IRQ to 7.
- ▶ 9 Set Modem use IRQ to 9.
- ▶ 10 Set Modem use IRQ to 10.
- ▶ 11 Set Modem use IRQ to 11.

#### ∽ Soft-Off by Power button

- ✤ Instant-off Press power button then Power off instantly. (Default value)
- Delay 4 Sec Press power button 4 seconds to Power off. Enter suspend if button is pressed less than 4 seconds.

#### ∽ Run VGA BIOS if S3 Resume

- ✤ Auto Set run VGA BIOS if S3 resume automatically. (Default value)
- ► No Disabled this function.

#### AC Loss Auto Restart

- ➡ Off Disabled this function. (Default value)
- ✤ On Set AC Loss auto restart.
- ➡ Former-Sts Set AC Loss to former-Sts.

#### ☞ PS2KB Wakeup Select

➤ Hot Key Set Hot key to wakeup PS/2 Keyboard.

#### PS2KB Wakeup from S3/S4/S5

- Disabled Disabled this function.(Default value)
- >> Ctrl+F1~Ctrl+F12 Set PS/2 keyboard wakeup from S3/S4/S5 to Ctrl+F1~Ctrl+F12.
- ▶ Power Press power key to wake PS/2 keyboard from S3/S4/S5.
- ➡ Wake
- ✤ Any Key Press any key to wake PS/2 keyboard from S3/S4/S5.

#### ☞ PS2MS Wakeup from S3/S4/S5

- Disabled Disabled this function.(Default value)
- Enabled Enabled PS2 mouse wakeup from S3/S4/S5.

#### ☞ USB Resume from S3

- Disabled Disabled this function.(Default value)
- Enabled Enabled USB Resume from S3.
- ං VGA

| ► ON Set | t VGA to ON. |
|----------|--------------|
|----------|--------------|

▶ OFF Set VGA to OFF.(Default value)

#### ∽ LPT&COM

- ▶ LPT/COM Monitor LPT/COM for Green event.(Default value)
- ► NONE Disabled this function.
- ► COM Monitor COM for Green event
- ► LPT Monitor LPT for Green event

#### ー HDD&FDD

- ► ON Set HDD & FDD to On.(Default value)
- ▶ OFF Set HDD & FDD to Off.

#### PCI Master

ON Set PCI master to On.
 OFF Set PCI master Off (Default value)

#### ☞ Power On by PCI Card

- ✤ Disabled Disable this function. (Default value)
- Enabled Enable power on by PCI card.

#### ∽ Modem Ring Resume

- ➡ Disabled Disable this function. (Default value)
- ➡ Enabled Enable modem ring resume.

#### ☞ RTC Alarm Resume

You can set "Resume by Alarm" item to enabled and key in Date/Time to power on system.

- Disabled Disable this function. (Default value)
- ➡ Enabled Enable alarm function to POWER ON system.
- If Power-On by Alarm is Enabled.
- ➡ Day of Month Alarm : Everyday, 1~31
- ▶ Time (hh: mm: ss) Alarm : (0~23) : (0~59) : (0~59)

#### ∽ Primary INTR

- ▶ OFF Disable this function.
- ➤ ON Enable this function. (Default value)

#### · IRQ (3,4,5,6,7,8,9, 10,11,12,13,14,15)

- Disabled Disable this function. (Default value)
- ► Enabled Enable this function.

## 2-5 PnP/PCI Configurations

|   | Phoenix- AwardBIOS CMOS Setup Utility<br>PnP / PCI Configurations                                             |                                                                     |                                                      |  |
|---|----------------------------------------------------------------------------------------------------|---------------------------------------------------------------------|------------------------------------------------------|--|
|   | PNP OS Installed                                                                                              | [No]                                                                | Item Help                                            |  |
|   | Reset Configuration Data                                                                                      | [Disabled]                                                          | Menu Level▶                                          |  |
| x | Resources Controlled By<br>IRQ Resources<br>PCI/VGA Palette Snoop<br>Assign IRQ For VGA<br>Assign IRQ For USB | [Auto(ESCD)]<br>Press Enter<br>[Disabled]<br>[Enabled]<br>[Enabled] |                                                      |  |
| ↑ | ↓→←: Move Enter: Select<br>F5: Previous Values                                                                | +/-/PU/PD: Value F10: Save<br>F6: Fail-Safe Defaults                | ESC: Exit F1: General Help<br>F7: Optimized Defaults |  |

#### PNP OS Installed

- ▹ No Disabled this function. (Default value)

#### Reset Configuration Data

- ✤ Enabled Clear PnP information in ESCD & update DMI data. (Default value)
- ✤ Disabled Disabled this function.

#### ☞ Resources Controlled By

- ➡ Auto(ESCD) BIOS automatically use these PnP rescuers. (Default value)
- Manual User can set the PnP resource (I/O Address, IRQ & DMAchannels) used by legacy ISA DEVICE.

#### ☞ PCI/VGA Palette Snoop

- ➡ Enabled For having Video Card on ISA Bus and VGA Card on PCI Bus.
- Disabled For VGA Card only.(Default value)

#### ∽ Assign IRQ For VGA

- Enabled Assign IRQ for VGA. (Default value)
- Disabled No assign IRQ for VGA.

#### ∽ Assign IRQ For USB

- Enabled Assign IRQ for USB. (Default value)
- ✤ Disabled No assign IRQ for USB.

## 2-6 PC Health Status

| Phoenix- AwardBIOS CMOS Setup Utility<br>PC Health Status                                                                                                    |                                                                                                    |                                                     |  |
|----------------------------------------------------------------------------------------------------|----------------------------------------------------------------------------------------------------|-----------------------------------------------------|--|
| CPU FAN Fail Warning<br>SYS FAN Fail Warning<br>Veore<br>DDRII Voltage<br>+3.3V<br>+5V<br>+12V<br>System Temperature<br>CPU Temperature<br>CPU Temperature<br>CPU FAN Speed<br>SYSTEM FAN Speed | PC Health Status<br>[Disabled]<br>OK<br>OK<br>OK<br>OK<br>OK<br>OK<br>34°C<br>48°C<br>3183 RPM<br>0 RPM | Item Help<br>Menu Level≯                            |  |
| ↑↓→←: Move Enter: Select<br>F5: Previous Values                                                                                                    | +/-/PU/PD: Value F10: Save E<br>F6: Fail-Safe Defaults                                                  | SC: Exit F1: General Help<br>F7: Optimized Defaults |  |

- ∽ CPU / SYS FAN Fail Warning
  - Disabled Disabled CPU / SYS FAN fail waring. (Default value)
     Enabled CPU / SYS FAN fail waring.
- ∽ Current DDRII Voltage(V) / Vcore / DDR+5V / +3.3V / +12V

➡ Detect system's voltage status automatically.

Current System / CPU Temperature
 Detect System / CPU temperature automatically.

## ☞ Current CPU / SYSTEM FAN Speed (RPM) ▶ Detect CPU / System fan speed status automatically.

## 2-7 Frequency / Voltage Control

| Phoenix- AwardBIOS CMOS Setup Utility<br>Frequency / Voltage Control                  |                                                             |                                                   |  |
|---------------------------------------------------------------------------------------|-------------------------------------------------------------|---------------------------------------------------|--|
| Auto Detect PCI Clk<br>Spread Spectrum<br>CPU / PCIEX / AGP / PCI<br>DIMM OverVoltage | [Enabled]<br>[+-0.25%]<br>[Default]<br>[Auto]               | Item Help<br>Menu Level                           |  |
| ↑↓→←: Move Enter: Select<br>F5: Previous Values                                       | +/-/PU/PD: Value F10: Save ESC<br>F6: Fail-Safe Defaults F7 | 2: Exit F1: General Help<br>2: Optimized Defaults |  |

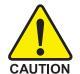

Incorrect using these features may cause your system broken. For power end-user use only.

#### ∽ Auto Detect PCI Clk

| ▶ Disabled | Disabled auto detect PCI clock. |
|------------|---------------------------------|
| ▶ Enabled  | Enabled atuo detect PCI clock.  |

#### ∽ Spread Spectrum

| ▶ +/-0.5%  | Set Spread Spectrum to 0.25%.                   |
|------------|-------------------------------------------------|
| ▶ +/-0.25% | Set Spread Spectrum to +/-0.25%.(Default value) |
| ▶ -1.0%    | Set Spread Spectrum to -1.0%.                   |
| ▶ -0.5%    | Set Spread Spectrum to -0.5%.                   |
| Disabled   | Disable CPU Spread Spectrum.                    |

#### CPU / PCIEX / AGP / PCI

| ▶ Default           | Auto detect CPU / PCIEX / AGP / PCI .             |
|---------------------|---------------------------------------------------|
| ▶ 100/100/66/33 MHz | CPU 100MHz / PCIEX 100MHz / AGP 66MHz / PCI 33MHz |

#### ∽ DIMM Over voltage Control

- Normal
   Supply DIMM over voltage as normal. (Default value)
   +0.1v
   Increase DIMM over voltage +0.1V.
- ► +0.2v Increase DIMM over voltage +0.2V.

## 2-8 Load Fail-Safe Defaults

| Phoenix- AwardBIOS CMOS Setup Utility                                                                                                    |                                                                                                    |  |
|----------------------------------------------------------------------------------------------------|----------------------------------------------------------------------------------------------------|--|
| <ul> <li>Standard CMOS Features</li> <li>Advanced BIOS Features</li> <li>Advanced Chipset Features</li> </ul>                                                                      | <ul> <li>Frequency/Voltage Control</li> <li>Load Fail-Safe Defaults</li> <li>Load Optimized Defaults</li> </ul> |  |
| <ul> <li>Integrat Load Fail-Safe Defaults (Y/N)? N</li> <li>Power N</li> <li>PnP/PCI Configurations Save &amp; Exit Setup</li> <li>PC Health Status Exit Without Saving</li> </ul> |                                                                                                    |  |
| ESC: Quit<br>F10: Save & Exit Setup                                                                                                    | ↑↓→←: Select Item                                                                                               |  |
| Load Fail-Safe Defaults                                                                                                    |                                                                                                    |  |

### 2-9 Load Optimized Defaults

| Phoenix- AwardBIOS CMOS Setup Utility                                                                         |                                                           |  |                                                                                 |
|----------------------------------------------------------------------------------------------------|-----------------------------------------------------------|--|---------------------------------------------------------------------------------|
| <ul> <li>Standard CMOS Features</li> <li>Advanced BIOS Features</li> <li>Advanced Chipset Features</li> </ul> |                                                           |  | Frequency/Voltage Control<br>Load Fail-Safe Defaults<br>Load Optimized Defaults |
| Integrat     Power N                                                                                          | Integrat     Load Optimized Defaults (Y/N)? N     Power ? |  |                                                                                 |
| PnP/PCI Configurations                                                                                        |                                                           |  | Save & Exit Setup                                                               |
| PC Health Status                                                                                              |                                                           |  | Exit Without Saving                                                             |
| ESC: Quit                                                                                                    |                                                           |  | ↑↓→←: Select Item                                                               |
| F10: Save & Exit Setup                                                                                        |                                                           |  |                                                                                 |
| Load Optimized Defaults                                                                                       |                                                           |  |                                                                                 |

Selecting this field loads the factory defaults for BIOS and Chipset Features which the system automatically detects.

## 2-10 Set Supervisor/User Password

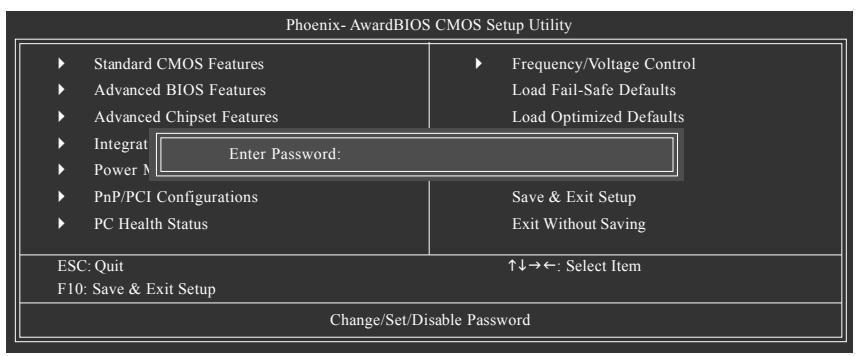

When you select this function, the following message will appear at the center of the screen to assist you in creating a password.

Type the password, up to eight characters, and press <Enter>. You will be asked to confirm the password. Type the password again and press <Enter>. You may also press <Esc> to abort the selection and not enter a password.

To disable password, just press <Enter> when you are prompted to enter password. A message

"PASSWORD DISABLED" will appear to confirm the password being disabled. Once the password is disabled, the system will boot and you can enter Setup freely.

The BIOS Setup program allows you to specify two separate passwords:

SUPERVISOR PASSWORD and a USER PASSWORD. When disabled, anyone may access all BIOS Setup program function. When enabled, the Supervisor password is required for entering the BIOS Setup program and having full configuration fields, the User password is required to access only basic items.

If you select "System" at "Password Check" in Advance BIOS Features Menu, you will be prompted for the password every time the system is rebooted or any time you try to enter Setup Menu.

If you select "Setup" at "Password Check" in Advance BIOS Features Menu, you will be prompted only when you try to enter Setup.

## 2-11 Save & Exit Setup

| Phoenix- AwardBIOS CMOS Setup Utility |                                             |                           |       |                           |
|---------------------------------------|---------------------------------------------|---------------------------|-------|---------------------------|
|                                       | •                                           | Standard CMOS Features    | •     | Frequency/Voltage Control |
|                                       | •                                           | Advanced BIOS Features    |       | Load Fail-Safe Defaults   |
|                                       | ►                                           | Advanced Chipset Features |       | Load Optimized Defaults   |
|                                       | Integrat     Save to CMOS and EXIT (Y/N)? Y |                           | N)? Y |                           |
|                                       | Þ                                           | PnP/PCI Configurations    |       | Save & Exit Setup         |
|                                       | •                                           | PC Health Status          |       | Exit Without Saving       |
|                                       | ESC                                         | 2: Quit                   |       | ↑↓→←: Select Item         |
|                                       | F10: Save & Exit Setup                      |                           |       |                           |
| Save Data to CMOS                     |                                             |                           |       |                           |

Type "Y" will quit the Setup Utility and save the user setup value to RTC CMOS. Type "N" will return to Setup Utility.

## 2-12 Exit Without Saving

| Phoenix- AwardBIOS CMOS Setup Utility      |                                                                                                    |  |                                                                                 |  |  |  |  |
|--------------------------------------------|----------------------------------------------------------------------------------------------------|--|---------------------------------------------------------------------------------|--|--|--|--|
|                                            | <ul> <li>Standard CMOS Features</li> <li>Advanced BIOS Features</li> <li>Advanced Chipset Features</li> </ul> |  | Frequency/Voltage Control<br>Load Fail-Safe Defaults<br>Load Optimized Defaults |  |  |  |  |
|                                            | IntegratQuit Without Saving (Y/N)? N                                                                          |  |                                                                                 |  |  |  |  |
| <ul> <li>PnP/PCI Configurations</li> </ul> |                                                                                                    |  | Save & Exit Setup                                                               |  |  |  |  |
|                                            | PC Health Status                                                                                              |  | Exit Without Saving                                                             |  |  |  |  |
| ESC: Quit                                  |                                                                                                    |  | ↑↓→←: Select Item                                                               |  |  |  |  |
| F10: Save & Exit Setup                     |                                                                                                    |  |                                                                                 |  |  |  |  |
| Abandon all Data                           |                                                                                                    |  |                                                                                 |  |  |  |  |

Type "Y" will quit the Setup Utility without saving to RTC CMOS. Type "N" will return to Setup Utility.

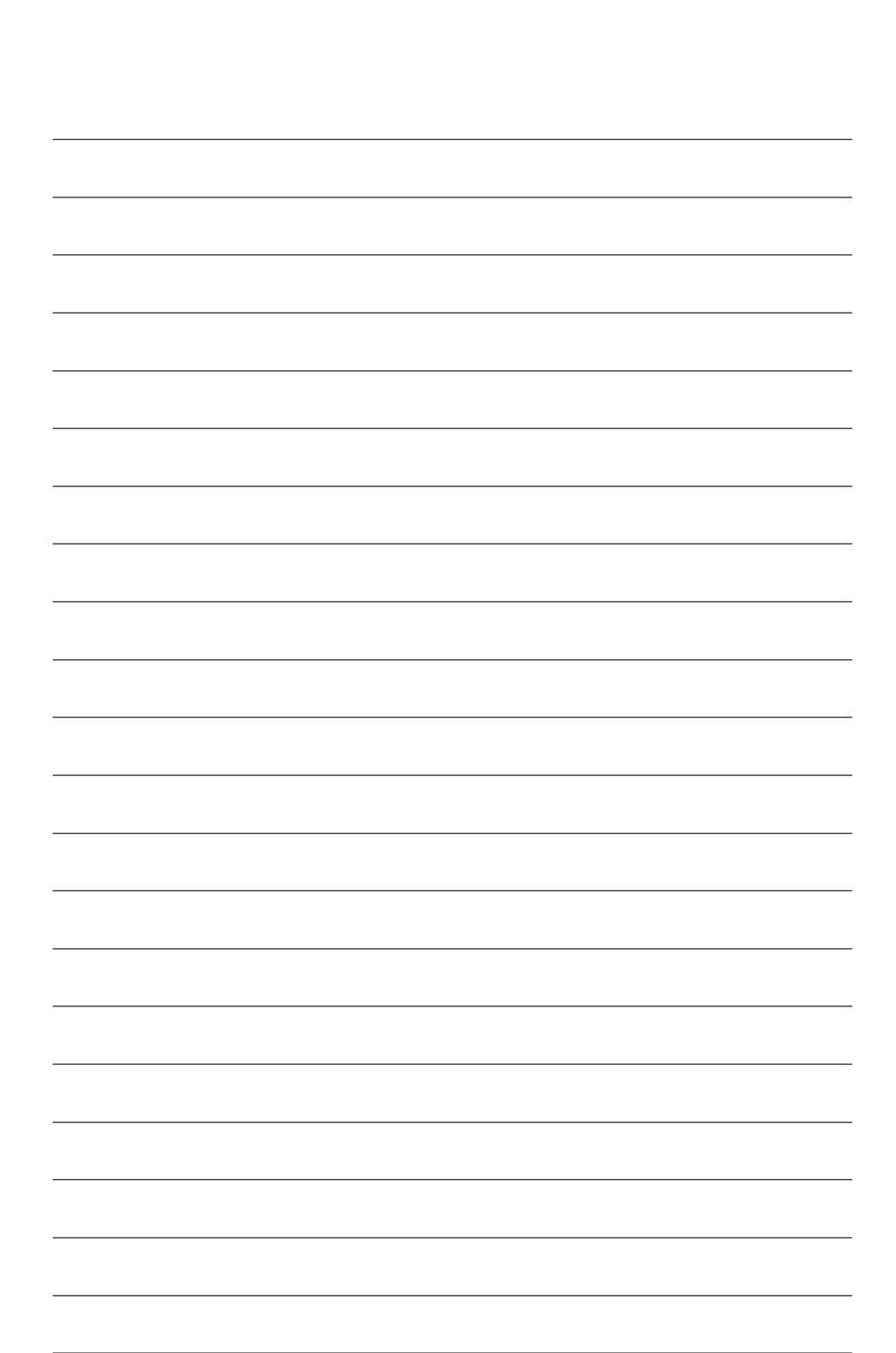

\_

\_

\_

\_